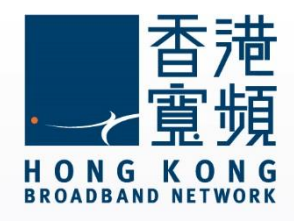

# D-Link (DIR-850L)無線路由器 使用說明

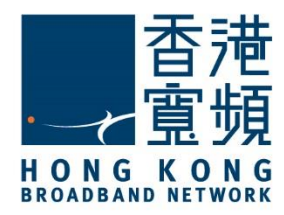

| 1 | 認諸   | 渽 D-Link (DIR-850L)無線路由器                              | 2  |
|---|------|-------------------------------------------------------|----|
|   | A.   | 技術規格 - 周邊連接和擴充                                        | 2  |
|   | B.   | 基本電腦系統要求 (bb500/ FibreHome500/ bb1000/ FibreHome1000) | 2  |
| 2 | 首次   | ∇接駁 D-Link (DIR-850L)路由器                              | 3  |
| 3 | 由其   | 其他公司轉用香港寬頻服務                                          | 9  |
| 4 | D-Li | ink (DIR-850L)無線路由器預設重置                               | 12 |

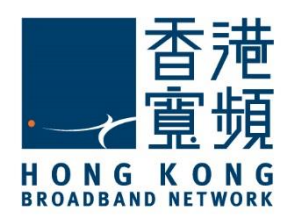

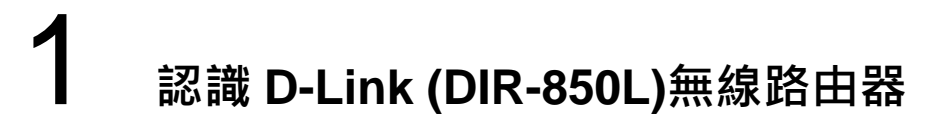

A. 技術規格 - 周邊連接和擴充

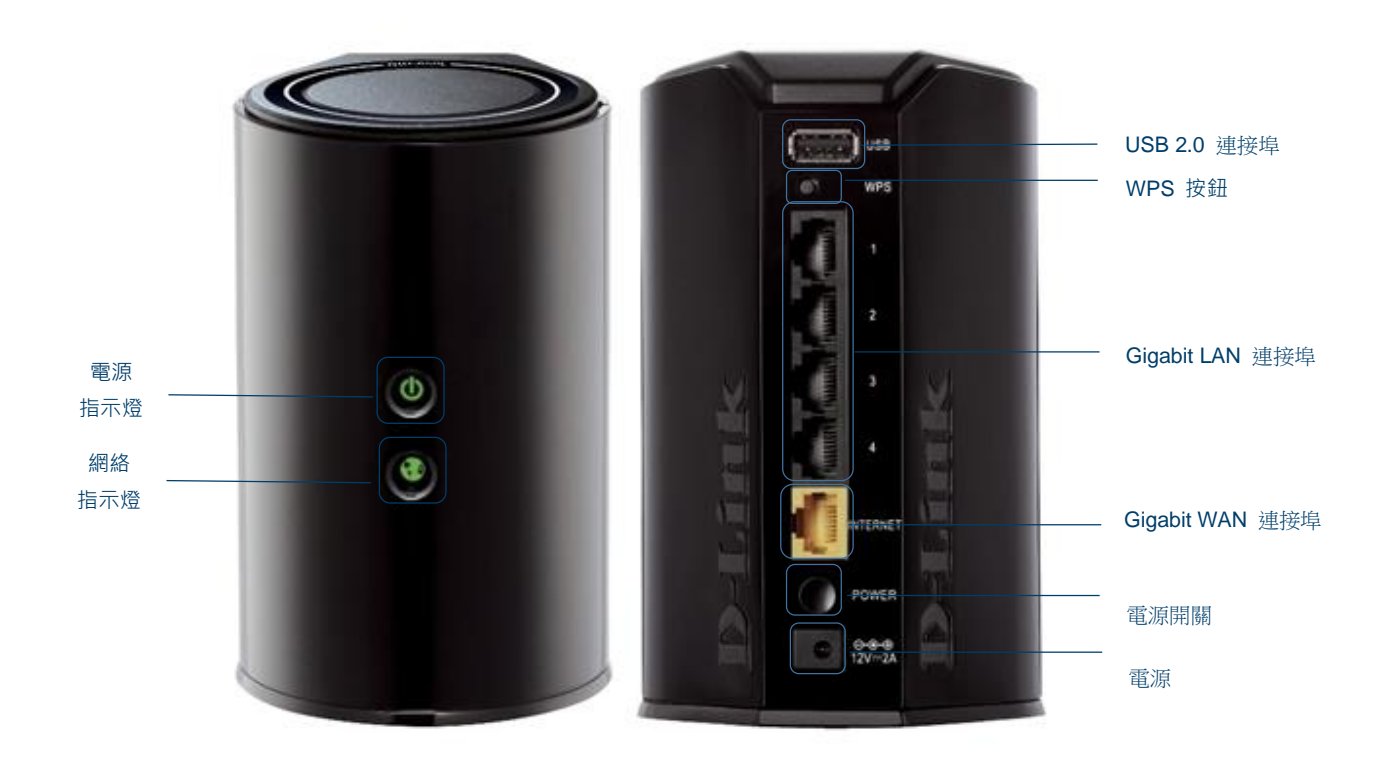

#### B. 基本電腦系統要求 (bb500/ FibreHome500/ bb1000/ FibreHome1000)

為確保閣下能享受穩定的寬頻速度,本公司建議客戶可參考以下之基本電腦系統要求

| 中央處理器 | Intel Core2 Duo P8700/2.5 (3 GHz 或以上)  |
|-------|----------------------------------------|
| 記憶體   | 4GB 或以上                                |
| 硬碟    | 64GB SATA II SSD(讀寫速度至少需要 200MB/s)固態硬碟 |
| 網絡卡   | 100/1000M 以太網絡卡                        |

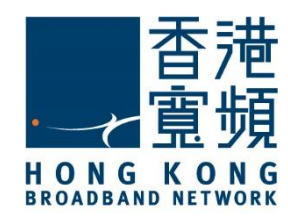

首先,將數據線的一邊連接到牆身插座/光纖網絡終端機,另一邊則連接到 D-Link (DIR-850L) 無線路由器的 WAN 連接埠;接著,使用另一數據線將路由器的任何一個 LAN 連接埠連接至 電腦的 LAN 連接埠,然後開啟路由器的電源及電腦。

開啟網頁瀏覽器,於網址列輸入 [http://192.168.0.1]後按[Enter]。

首次登入 D-LINK (DIR-850L)路由器毋須輸入「管理員密碼」,在登入頁面可直接按[登入]。

| <b>D</b> -Link | 裝置名稱: DIR-850L | 硬體版本: B1           | 初體版本: 2.02             | 語言: | 繁體中文 | $\sim$ |  |
|----------------|----------------|--------------------|------------------------|-----|------|--------|--|
|                |                | 管理員                | <b>密碼:</b>             |     |      |        |  |
|                |                | 使用 SharePort 連結到您的 | 的儲存裝置, <u>請點選此處</u>    |     |      |        |  |
|                |                | COPYRIGHT © 2      | 014 D-Link <u>授權協議</u> |     |      |        |  |

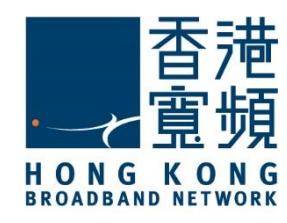

#### 按[基本設定]中的[設定精靈]開始進行設定。

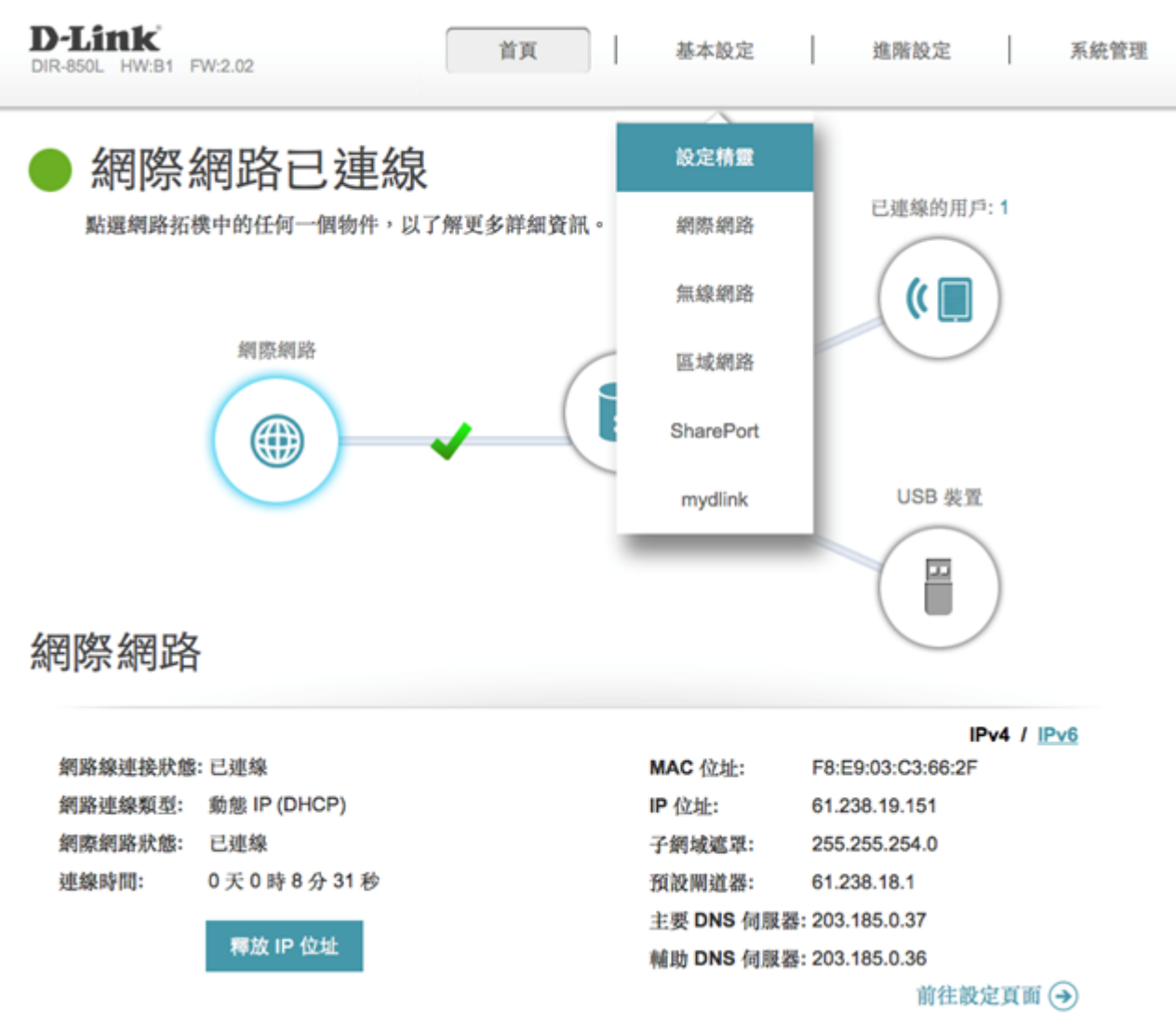

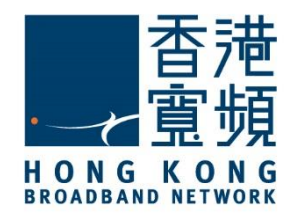

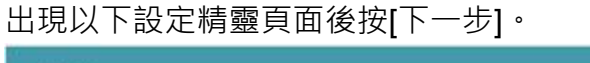

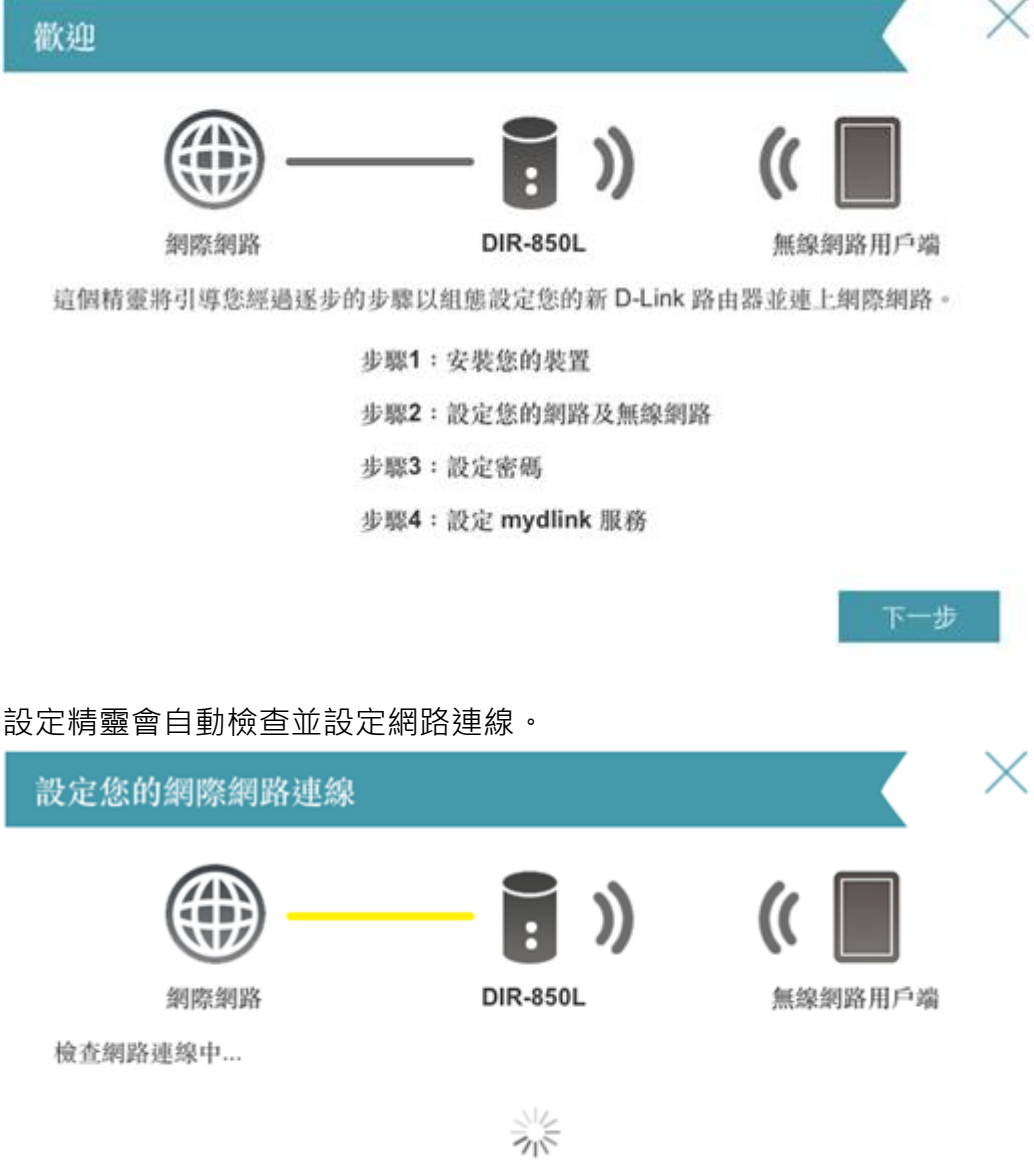

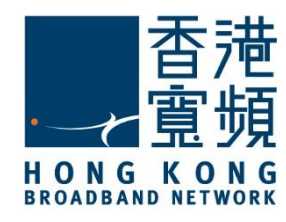

D-Link 路由器 (DIR-850L)支援 2.4GHz 及 5GHz 兩種速率的無線網路。分別為 2.4GHz 及 5GHz 兩種速率設定無線網路名稱及無線網路密碼後按[下一步]。

| 設定無線網路               |               |                      | $\times$ |
|----------------------|---------------|----------------------|----------|
| ()                   | : ))          | 🤇 🔳                  |          |
| 網際網路                 | R-850L        | 無線網路用戶端              |          |
| 赋予您的無線網路名稱以及密碼       |               |                      |          |
| 無線網路名稱 (2.4GHz):     | Wifi Name     |                      |          |
| 無線網路名稱 (5GHz):       | Wifi Password |                      |          |
| 無線網路名稱長度最多可達 32 個字元。 |               |                      |          |
| 無線網路密碼 (2.4GHz):     | Wifi Name     |                      |          |
| 無線網路密碼 (5GHz):       | Wifi Password |                      |          |
| 無線網路密碼長度需介於8到63個字元之  | _ 問 -         |                      |          |
| 設定登入路由器管理頁面的[管理      | 里員密碼] · 技     | 安[下一步]。              | ×        |
|                      |               |                      |          |
|                      | : ))          | ((                   |          |
| 網際網路 DI              | R-850L        | 無線網路用戶端              |          |
| 在新的路由器中,管理員密碼預設為空白。  | 強烈建議您建立著      | 客碼以保持您路由器的安 <b>全</b> | È.       |
|                      |               |                      |          |
| 管理員密碼: Admin Pa      | assword       |                      |          |
|                      |               |                      |          |
|                      |               |                      |          |
|                      |               |                      |          |
|                      |               | エーザ トーザ              |          |

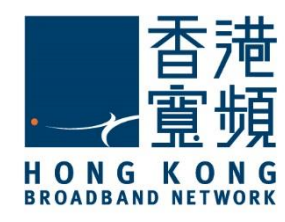

確認設定資料正確無誤後,按[下一步]。

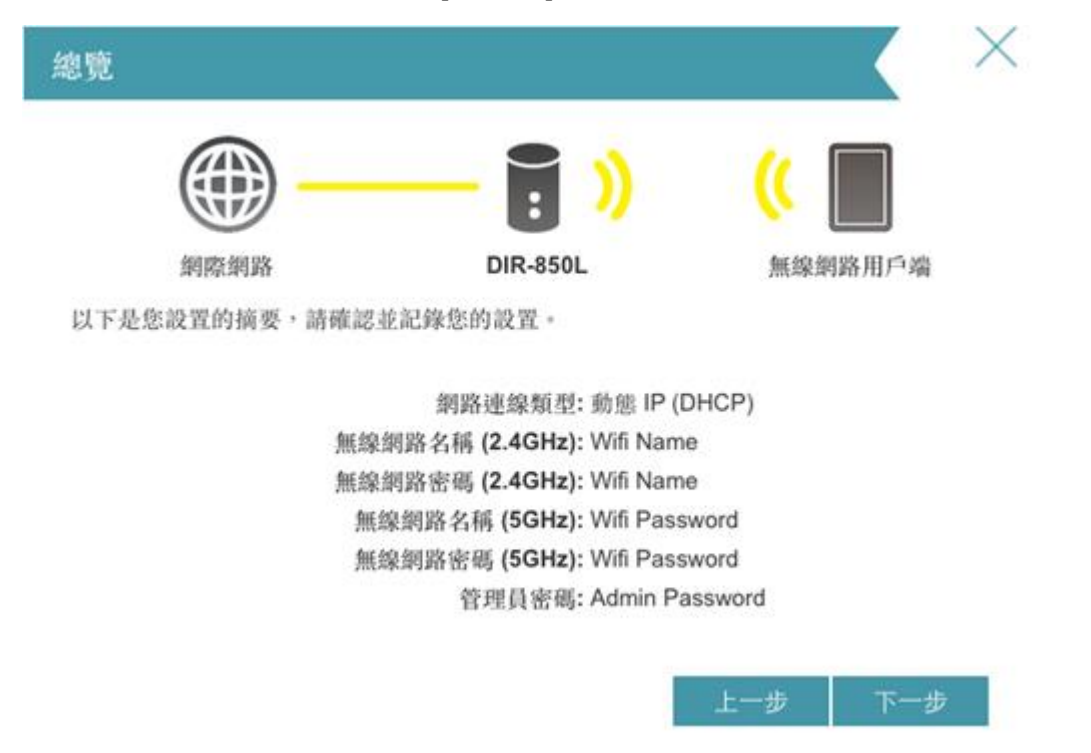

如閣下未有[mydlink]帳號,選擇[沒有,我要建立新的 mydlink 帳號],按[下一步]。

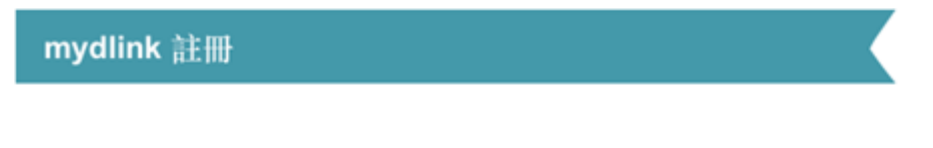

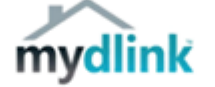

此路由器為支援mydlink服務的設備,mydlink為D-Link免費提供的雲端服務,透過此路由器 的設定網頁註冊後,您可至mydlink網站,或透過行動裝置使用mydlink Lite App來管理和查 看您的路由器。

您可以使用已註冊的 mydlink 帳戶,若尚未註冊則可在此建立一個新帳戶。

是否已建立 mydlink 帳號??

- 是的,我有 mydlink 帳號。
- ② 沒有,我要建立新的 mydlink 帳號。

| m47 3 58 | 77. Jb       |
|----------|--------------|
| 哈迴       | <u>⊾_</u> 22 |

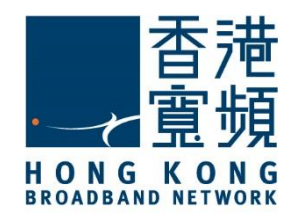

系統完成設定·按[完成] 結束。

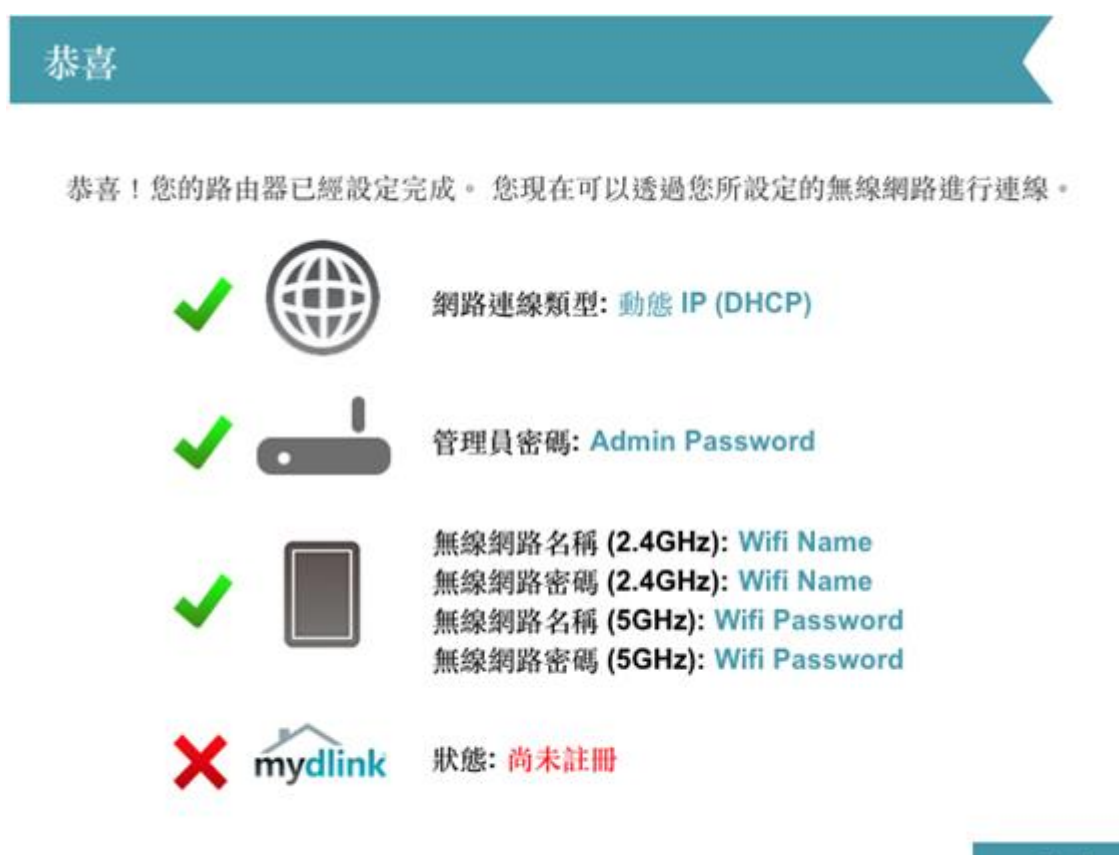

完成

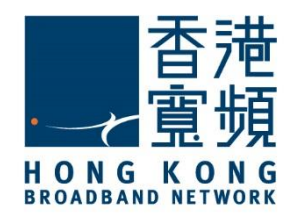

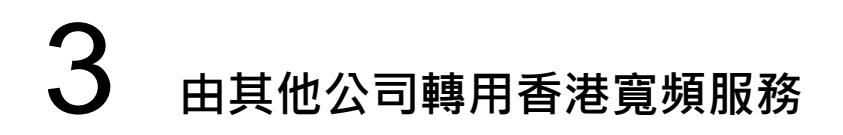

進入路由器的設定主頁後,按[基本設定]中的[網際網路]。

| DIR-850L HW:B1 FW:2.02                                                                                       | 首頁        | 基本設定                                                            | 進階設定 系統管理                                                                                                    |
|----------------------------------------------------------------------------------------------------|-----------|-----------------------------------------------------------------|----------------------------------------------------------------------------------------------------|
| ● 網際網路已連線                                                                                                    |           | 設定精靈                                                            |                                                                                                    |
| 點選網路拓模中的任何一個物件,以                                                                                             | 了解更多詳細資訊。 | 網際網路                                                            | 已連線的用戶: 1                                                                                                    |
|                                                                                                    |           | 無線網路                                                            |                                                                                                    |
| 網際網路                                                                                                    | DIR       | 區域網路                                                            |                                                                                                    |
|                                                                                                    |           | SharePort                                                       |                                                                                                    |
|                                                                                                    |           | mydlink                                                         | USB 裝置                                                                                                    |
|                                                                                                    |           |                                                                 |                                                                                                    |
| 網際網路                                                                                                    |           |                                                                 |                                                                                                    |
| 網際網路                                                                                                    |           |                                                                 |                                                                                                    |
| 網際網路<br>網路線連接狀態:已連線<br>網路連接新聞: mbt 10 (PPD-5)                                                                |           | MAC 位址:                                                         | IPv4 / IPv6<br>F8:E9:03:C3:66:2F<br>219:76:149:141                                                                              |
| 網際網路<br>網路線連接狀態:已連線<br>網路連線類型: 動態 IP (PPPoE)<br>網際網路狀態: 已通線                                                  |           | MAC 位址:<br>IP 位址:<br>子细域波图·                                     | IPv4 / IPv6<br>F8:E9:03:C3:66:2F<br>219:76:149:141<br>255:255:255:255                                                           |
| <ul> <li>網路線連接狀態:已連線</li> <li>網路連線類型: 動態 IP (PPPoE)</li> <li>網際網路狀態: 已連線</li> <li>連線時間: 0天0時1分13秒</li> </ul> |           | MAC 位址:<br>IP 位址:<br>子網域遮罩:<br>帘砂腻谱器:                           | IPv4 / IPv6<br>F8:E9:03:C3:66:2F<br>219.76.149.141<br>255.255.255<br>219.76.132.254                                             |
| 網路線連接狀態:已連線<br>網路連線類型:動態 IP (PPPoE)<br>網際網路狀態:已連線<br>連線時間: 0天 0時 1 分 13 秒                                    |           | MAC 位址:<br>IP 位址:<br>子網城這單:<br>預設開道器:<br>主要 DNS 伺服              | IPv4 / IPv6<br>F8:E9:03:C3:66:2F<br>219.76.149.141<br>255.255.255.255<br>219.76.132.254<br>#: 218.102.52.81                     |
| 網際線車線水態: 已連線<br>網路連線類型: 動態 IP (PPPoE)<br>網際網路水態: 已連線<br>連線時間: 0天0時1分13秒                                      |           | MAC 位址:<br>IP 位址:<br>子網域遮罩:<br>預設開道器:<br>主要 DNS 伺服<br>輪助 DNS 伺服 | IPv4 / IPv6<br>F8:E9:03:C3:66:2F<br>219.76.149.141<br>255.255.255.255<br>219.76.132.254<br>ﷺ: 218.102.52.81<br>ﷺ: 218.102.23.77 |

在「我的網際網路連線是」的下拉選單選擇[動態 IP(DHCP)]。完成後按[儲存]。

| D-Link<br>DIR-850L HW:B1 FW:2.02 | 首頁                                                                                                    | 基本設定                          | 進階設定                   | 系統管理                       |
|----------------------------------|----------------------------------------------------------------------------------------------------|-------------------------------|------------------------|----------------------------|
|                                  | 網際網路                                                                                                    |                               |                        |                            |
|                                  | 使用這個功能表選單以組態<br>PPPoE、PPTP及L2TP。 如                                                                                                    | 設定您網際網路的連線方式<br>u果您不確定您的連線方式, | 。有幾種連線方式可<br>請洽詢您的網際網ы | 「供選擇:固定IP、DHCP、<br>各服務供應商。 |
| 基本設定 >> 網際網路                     |                                                                                                    |                               | <u>IPv6</u>            | 儲存                         |
|                                  | 我的網際網路連線是:                                                                                                    | PPPoE                         | × .                    |                            |
|                                  |                                                                                                    | 固定 IP                         |                        |                            |
|                                  | 使用者名稱:                                                                                                    | 動態 IP (DHCP)                  |                        |                            |
|                                  | 密碼:                                                                                                    | PPPoE                         |                        |                            |
|                                  | 重新連線模式:                                                                                                    | PPTP                          |                        |                            |
|                                  | 最大閒置時間:                                                                                                    | L2TP                          |                        |                            |
|                                  | the states of the states of th | DS-Lite                       |                        |                            |
|                                  |                                                                                                    |                               |                        | 進階設定.                      |

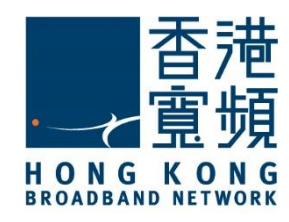

### **3** 由其他公司轉用香港寬頻服務

等待系統儲存及確認新設定。

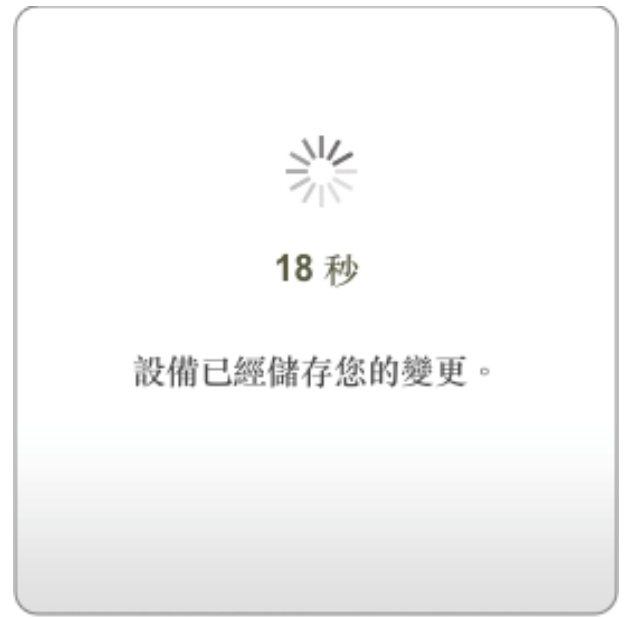

完成儲存後,按[確定]結束。

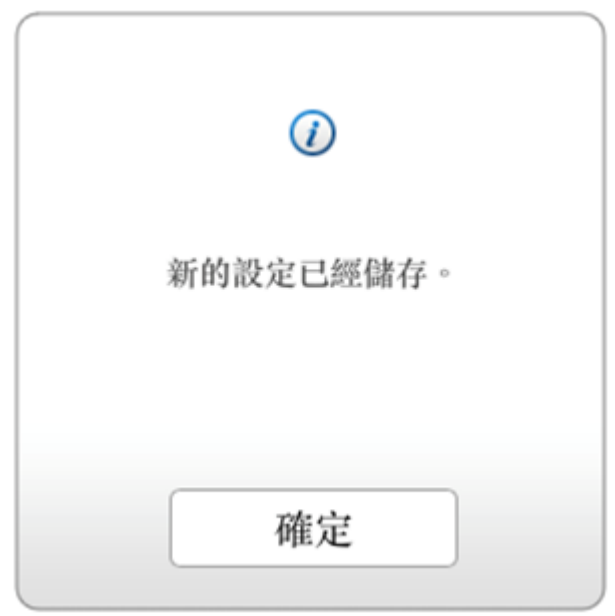

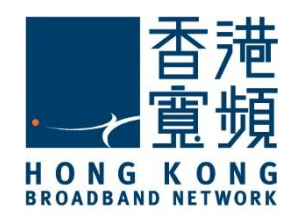

### **3** 由其他公司轉用香港寬頻服務

返回路由器設定主頁面,可確認「網際網路」中的「網路連線類型」已更新為「動態 IP (DHCP)」。

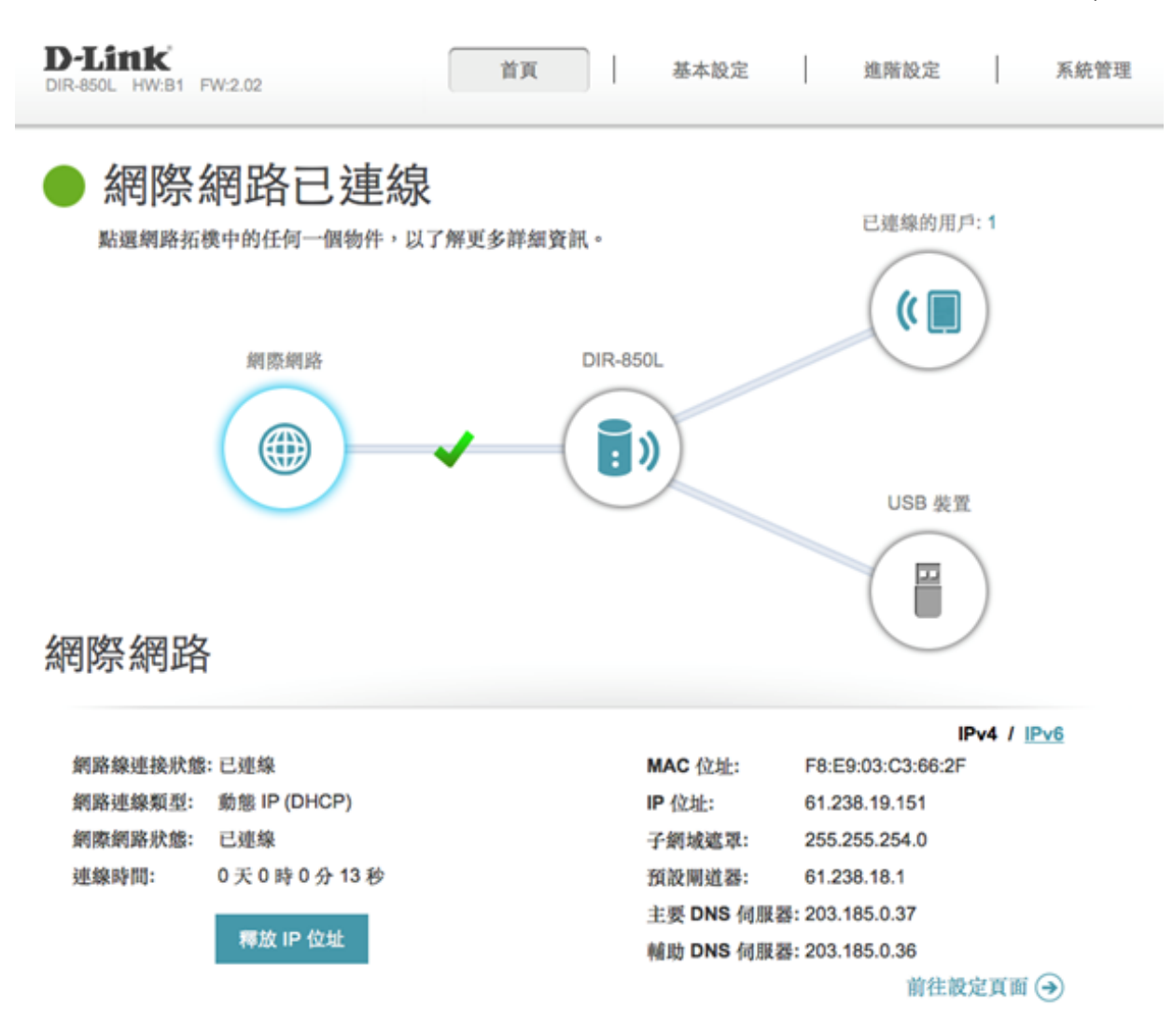

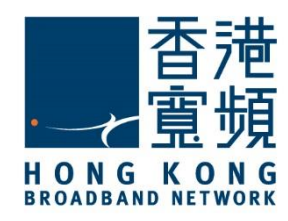

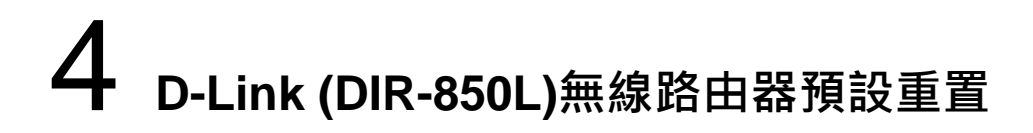

如不能登入 D-Link (DIR-850L) 路由器的設定版面 · 閣下可使用重置按鈕恢復路由器至出廠預 設 · 當完成重置後 · 所有設定都將恢復成預設值 ·

- 1. 確保 D-Link (DIR-850L) 路由器電源已連接並開啟。
- 2. 使用尖銳物件按住重置按鈕約 10 秒 · 放開 Reset 後請等待電源指示燈由橘橙色轉為綠色 ·
- 3. 出廠預設值:

| 使用者密碼 | IP 位址       |
|-------|-------------|
| 無(空白) | 192.168.0.1 |

重置按鈕設在路由器底部。

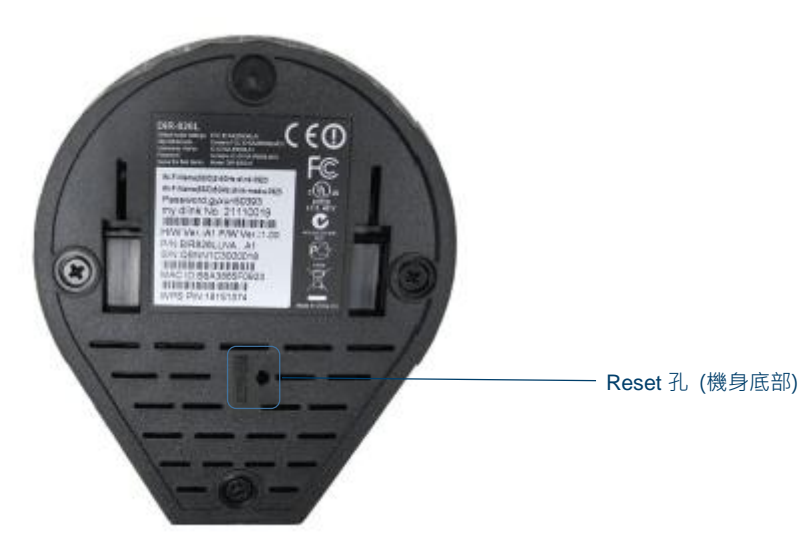